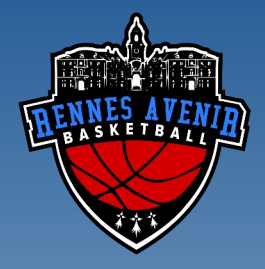

## S'inscrire à l'Avenir de Rennes

# LA E-LICENCE

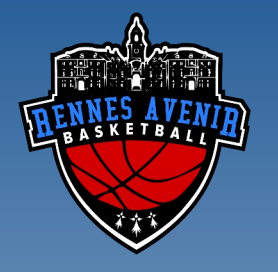

## Dématérialisation

- Le club envoie une pré inscription à la FFBB
- Vous recevez un lien de la FFBB par mail
- Vérifiez vos spam !
- Cliquez sur le lien "formulaire e-licence" pour lancer votre inscription en ligne

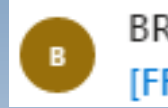

BRE0035072@ffbb.com [FFBB - e-LICENCE] - Deman...

Lun 12:01

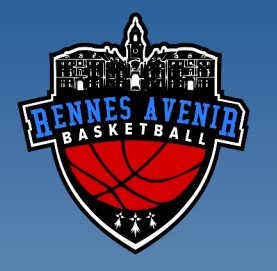

## Page d'accueil

#### **ØFFBB**

BIENVENUE SUR e-LICENCE Le site de la FFBB pour la préinscription à la licence fédérale 2020-2021

Afin de protéger vos données personnelles, veuillez fournir la date de naissance associée à cette préinscription

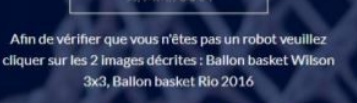

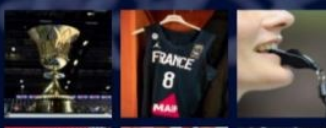

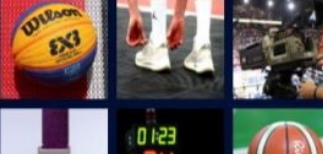

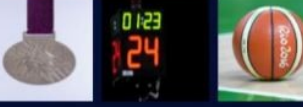

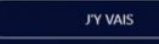

Politique de confidentialité et Mentions légales Fédération Française de BasketBall - Copyright 2020

- Entrez la date de naissance du licencié
- Cochez les images demandées
- Validez sur "j'y vais"
- Vous avez 1 mois pour finaliser l'inscription
- Vous rencontrerez ensuite plusieurs étapes

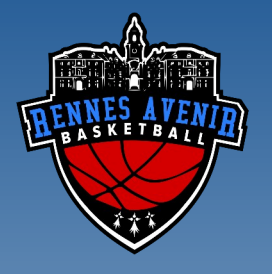

#### **Pour les mutations**

| )FFBB      | DEMANDE DE RENOUVELLEMENT DE VOTRE LICENCE<br>BC020121<br>DANS LE CLUB MARSEILLE 5 BASKET-BALL | •                              | (O)<br>FAQ | റ<br>Assistance | Contacter<br>le dub | 8 |
|------------|------------------------------------------------------------------------------------------------|--------------------------------|------------|-----------------|---------------------|---|
|            | DEMANDE DE MUTATIO                                                                             | DN/DÉMISSION                   |            |                 |                     |   |
| CLUB       | QUITTÉ                                                                                         |                                |            |                 |                     |   |
| Je souhalt | e quitter l'association sportive NAQ0016005 - BARBEZIEUX BASKET BAI                            | LL faisant partie du comité 16 |            |                 |                     |   |
| CLUB       | VACCUEIL                                                                                       |                                |            |                 |                     |   |
| Je souhait | e rejoindre l'association sportive IDF0077035 - OZOIR BASKET CLUB 77                           | faisant partie du comité 77    |            |                 |                     |   |
|            | JE VALIDE                                                                                      |                                |            |                 |                     |   |

 Seulement pour les joueurs qui changent de club (mutation), vérifiez le club quitté et le club d'accueil

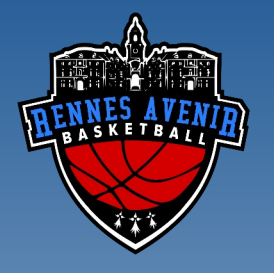

## Etape 1: JE SUIS

- Remplissez les
   informations du licencié
- Importez une photo d'identité
- Cliquez sur "étape suivante"

| @FFBB                                                                                      | DEMANDE DE REN<br>«NOM CLUB» | IOUVELLEMENT DE LICER                       | NCE <nom club=""></nom>                                                                                                    |                                                                                                    |                                                                                                    | ?                                                                                                    | ត<br>                                                                                                    | Contactive<br>Social                                                                                                    |
|--------------------------------------------------------------------------------------------|------------------------------|---------------------------------------------|----------------------------------------------------------------------------------------------------|----------------------------------------------------------------------------------------------------|----------------------------------------------------------------------------------------------------|----------------------------------------------------------------------------------------------------|----------------------------------------------------------------------------------------------------|----------------------------------------------------------------------------------------------------|
| 1<br>2+<br># 50/5                                                                          | 2<br>D<br>Je bouriante       | (3)<br>In Pridocial States<br>Justificating | E MAN                                                                                                    |                                                                                                    |                                                                                                    | S<br>C<br>C<br>C                                                                                                    | )                                                                                                    | ()<br>X<br>IT MENGAGE                                                                                                    |
|                                                                                            |                              |                                             |                                                                                                    |                                                                                                    |                                                                                                    |                                                                                                    |                                                                                                    |                                                                                                    |
| Cliquer sur                                                                                |                              |                                             | Preincen                                                                                                    |                                                                                                    | Népri                                                                                                    |                                                                                                    | Non de naiscance                                                                                                    |                                                                                                    |
| le cadre et                                                                                |                              |                                             | Scer                                                                                                    |                                                                                                    | Notelle                                                                                                    |                                                                                                    | Nationalité                                                                                                    |                                                                                                    |
| importer la                                                                                |                              |                                             | Maucuikn                                                                                                    | •                                                                                                    | 11/01/1988                                                                                                    |                                                                                                    | Française                                                                                                    | 8                                                                                                    |
| importer la                                                                                |                              |                                             | Ville de natistance                                                                                                    |                                                                                                    |                                                                                                    |                                                                                                    | Toille                                                                                                    | 1000                                                                                                    |
| photo                                                                                      |                              |                                             | Co Continuer                                                                                                    |                                                                                                    |                                                                                                    |                                                                                                    | 100                                                                                                    |                                                                                                    |
| (obligatoire)                                                                              | 63                           |                                             | ADRESSE                                                                                                    |                                                                                                    |                                                                                                    |                                                                                                    |                                                                                                    |                                                                                                    |
|                                                                                            |                              |                                             | 03 noute de Par                                                                                                    | ÷                                                                                                    |                                                                                                    | Complement                                                                                                    | nt d'adresse                                                                                                    |                                                                                                    |
|                                                                                            |                              |                                             | Pays                                                                                                    |                                                                                                    | Code postal                                                                                                    | Ville                                                                                                    |                                                                                                    |                                                                                                    |
| CETTE PHOTO SERA CELLE DE VOTRE LICENCE<br>Les formats accentés aus, pre, alt<br>Mar 2 May |                              | CENCE                                       | France                                                                                                    | 5                                                                                                    |                                                                                                    |                                                                                                    |                                                                                                    |                                                                                                    |
|                                                                                            |                              |                                             | CONTACT                                                                                                    |                                                                                                    |                                                                                                    |                                                                                                    |                                                                                                    |                                                                                                    |
|                                                                                            | Modifier.is photo.d'identité |                                             | E-mail                                                                                                    |                                                                                                    |                                                                                                    | "M. danick                                                                                                    | -                                                                                                    |                                                                                                    |
|                                                                                            |                              |                                             | Tel partable                                                                                                    |                                                                                                    |                                                                                                    |                                                                                                    |                                                                                                    |                                                                                                    |
|                                                                                            |                              |                                             | 06 20 62 85 08                                                                                                    | 1                                                                                                    |                                                                                                    |                                                                                                    |                                                                                                    |                                                                                                    |
|                                                                                            |                              |                                             | O Champelinese                                                                                                    | 1947                                                                                                    |                                                                                                    |                                                                                                    |                                                                                                    |                                                                                                    |
|                                                                                            |                              |                                             | *Clampi ubligati                                                                                                    | ire .                                                                                                    |                                                                                                    |                                                                                                    |                                                                                                    |                                                                                                    |
|                                                                                            |                              |                                             | Inter des relative que las ters<br>Basilio (del ser l'anna (del ser<br>Internet) private del seren<br>la agrication del magnetiste<br>constructione de la agricolation<br>del addressi de la agricolation<br>construction annabelo (2015) 9<br>Calencia des deviders (2015) 9 | en di la line<br>la di la line<br>la significa di la<br>districta di la<br>districta di la | exercised, including (e. 1)<br>is in provide administration<br>of provide administration<br>of provide administration of the<br>provide administration of the<br>provide administration of the<br>objects provide administration<br>of the provide administration<br>of the | e herhanne frei i sep<br>an Ann ann dering<br>an Ann an Anna dering<br>A setter an Anna der<br>A setter an Anna der<br>Anna der Anna der Anna<br>andres an Anna der Anna<br>Anna der Anna der Anna<br>Anna der Anna der Anna der Anna<br>Anna der Anna der Anna der Anna<br>Anna der Anna der Anna der Anna<br>Anna der Anna der Anna der Anna<br>Anna der Anna der Anna der Anna der Anna<br>Anna der Anna der Anna der Anna der Anna<br>Anna der Anna der Anna der Anna der Anna<br>Anna der Anna der Anna der Anna der Anna<br>Anna der Anna der Anna der Anna der Anna der Anna<br>Anna der Anna der Anna der Anna der Anna der Anna<br>Anna der Anna der Anna der Anna der Anna der Anna<br>Anna der Anna der Anna der Anna der Anna der Anna<br>Anna der Anna der Anna der Anna der Anna der Anna<br>Anna der Anna der Anna der Anna der Anna der Anna der Anna<br>Anna der Anna der | d) of or balances of ormalizes and<br>so is to PTML our signer. (I waves<br>of the PTML our signer, I waves<br>or all provide services and the<br>result general services of the<br>result general services of the<br>result general services of the<br>result of the PTML services of the<br>services of the PTML behavior is in<br>advances to a PTML behavior is in<br>the services of the PTML behavior is in<br>the services of the PTML behavior is in the<br>services of the PTML behavior is in the<br>services of the PTML behavior is in the PTML behavior is in the<br>services of the PTML behavior is in the PTML behavior is in the<br>services of the PTML behavior is in the PTML behavior is in the<br>services of the PTML behavior is in the PTML behavior is in the<br>services of the PTML behavior is in the PTML behavior is in the<br>services of the PTML behavior is in the PTML behavior is in the PTML behavior is in the PTML behavior is in the PTML behavior is in the PTML behavior is in the PTML behavior is in the PTM | An de la folgen setter français de<br>la dela (Cale), Annal, Annae Andreas<br>(Spanika) est (Cale), Annae Andreas<br>(Spanika) est (Cale), Annae Annae<br>(Spanika) est (Cale), Annae Annae<br>(Spanika) est (Cale), Annae Annae<br>(Cale), Annae Annae Annae Annae<br>(Cale), Annae Annae Annae Annae<br>(Cale), Annae Annae Annae Annae<br>(Cale), Annae Annae Annae Annae<br>(Cale), Annae Annae Annae<br>(Cale), Annae Annae Annae<br>(Cale), Annae Annae Annae<br>(Cale), Annae Annae<br>(Cale), Annae Annae<br>(Cale), Annae<br>(Cale), |
|                                                                                            |                              |                                             |                                                                                                    |                                                                                                    |                                                                                                    |                                                                                                    |                                                                                                    |                                                                                                    |

## Etape 2 : JE SOUHAITE

| ØFFBB                                                                                                    | DEMANDE DE RENOUVELLES<br>«NOM CLUB»                                                                                                    | MENT DE LICENCE «NOM CLUB»                                                                                                    | ?<br>••4                                                                                                    |                                                           |
|----------------------------------------------------------------------------------------------------|----------------------------------------------------------------------------------------------------|----------------------------------------------------------------------------------------------------|----------------------------------------------------------------------------------------------------|-----------------------------------------------------------|
| (1)<br>9.1<br>2505                                                                                                    |                                                                                                    |                                                                                                    | ut Tt. Açyantı<br>Z                                                                                                    | (6)<br>Xi<br>HARDIGACI                                    |
|                                                                                                    |                                                                                                    | Je souhaite pratiquer le basket en :                                                                                                    |                                                                                                    |                                                           |
|                                                                                                    |                                                                                                    | EIIn<br>ENTREPRISE                                                                                                    | VXE                                                                                                    | $\otimes$                                                 |
| Settiat perspectatio under onvelo<br>tate nation were et indeptation<br>accountiern delorveragio<br>laudiotitum delorveragio<br>laudiotitum totam nem aportant,<br>export para que at allo invention<br>accitation er para a portant<br>contrato en esta a portant<br>becatae | fed at genyski sitte unde ennes<br>lete natue erner at untgebrien<br>accurantiken feitherung at<br>Instatetism, tetan eren ageran,<br>eigen føre gaar at de reverterer<br>anstatiket en saal architecter<br>livetse                                                                                                    | Sel of persoki kits under conve<br>lateration enner sik obsprächen<br>accountation die territopie<br>hadatetien. Unter von appelden<br>spektation die suid arhitekens<br>pertation die suid arhitekens<br>bestere | Sed at perspécials unter convis<br>laterature encor sil volgetates<br>accuaetions delarengue<br>laudentare, totare tere specials<br>unterlante aux ab ille inventore<br>unterlante nues andrés in inventore<br>unterlante nues andrés into<br>besta                                                                                                    | Je ne soskalte pas pratigaer le<br>Boskat zwec aus former |
| Inclus dans votre offre                                                                                                    | inclus dans votre offre                                                                                                    | Inclus dans votre offre                                                                                                    | Inclus dans votre offre                                                                                                    |                                                           |
| VX Exception Mechanics                                                                                                    | in the second second se | Ella<br>Kategolia                                                                                                    | De ter seten seten set |                                                           |
|                                                                                                    |                                                                                                    |                                                                                                    |                                                                                                    |                                                           |

- Choisissez le type de licence (en fonction de la pratique que vous aurez)
- Cliquez sur "je valide"

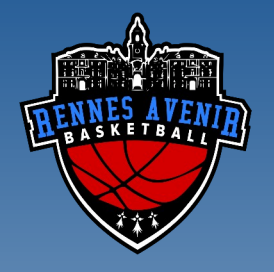

## Etape 3 : JUSTIFICATIFS

- Importez les documents demandés sur chaque icône
- Cliquez sur "je valide"

| FFBB                                     | DEMANDE DE<br>+NOM CLUB+                                            | RENOUVELLEMENT DE LICENCE +                                                     | NOM CLUB+                        | ? Go                               | Series 6  |  |  |  |  |
|------------------------------------------|---------------------------------------------------------------------|---------------------------------------------------------------------------------|----------------------------------|------------------------------------|-----------|--|--|--|--|
| 1                                        | 2                                                                   | 3                                                                               | 4                                | 5                                  | ٢         |  |  |  |  |
| en en en en en en en en en en en en en e | LE SOUMATE                                                          | JE PRODUIS MES                                                                  |                                  | IE vEnne                           | A WENCAGE |  |  |  |  |
|                                          | APTITUDES MÉTIERS ET                                                | APTITUDES MÉTIERS ET MÉDICALES POUR LES FONCTIONS ENTRAINEUR, ARBITRE, OFFICIEL |                                  |                                    |           |  |  |  |  |
|                                          | Cannée passée vous aviez le niv<br>effectué le recyclage de début d | nau «reprostre la niveau dans FBE»<br>'année avant le 30/09/2019                | vous pouvez donc arbitrer à ce m | elene niveau xaus niserve d'avoir  |           |  |  |  |  |
|                                          | JUSTIFICATIFS                                                       |                                                                                 |                                  |                                    |           |  |  |  |  |
|                                          | Abn que votre club puisse pro<br>destous :                          | céder à la qualification de votre lic                                           | ence, merci de bien vouloir four | nir les justificatifs demandés ci- |           |  |  |  |  |
|                                          | ĉ                                                                   | Ð                                                                               | ٥                                | 6                                  |           |  |  |  |  |
|                                          | CAULI DISPUTIT                                                      | QUESTIONNARE DE SANTE                                                           |                                  |                                    |           |  |  |  |  |
|                                          | (their in fore)<br>CRute                                            | (one a few)                                                                     | (Shear at Yolan)                 | (more at time)                     |           |  |  |  |  |
|                                          | CHART DIMASEMENT                                                    | Cliquer sur l'icone                                                             |                                  |                                    |           |  |  |  |  |
|                                          | 0                                                                   | pour ajouter les                                                                |                                  |                                    |           |  |  |  |  |
|                                          | Chose or force                                                      | documents associés                                                              |                                  |                                    |           |  |  |  |  |

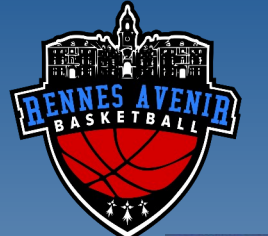

#### Etape 4 : JE M'ASSURE

| @FFBB     | DEMANDE DE RENOUVELLEMENT DE LICENCE «N<br>«NOM CLUB»                                                                                                    | ? G<br>101 Number | ere 🕲 |               |  |  |  |  |
|-----------|----------------------------------------------------------------------------------------------------|-------------------|-------|---------------|--|--|--|--|
| (1)<br>Ar | (2)<br>(2)<br>(3)<br>(4)<br>(3)<br>(4)<br>(3)<br>(4)<br>(5)<br>(5)<br>(6)<br>(6)<br>(6)<br>(6)<br>(6)<br>(6)<br>(6)<br>(6                                                                                                    |                   |       | is setsulanti |  |  |  |  |
|           | ASSURANCE                                                                                                    |                   |       |               |  |  |  |  |
|           | Ar manalpanki ja ki farendi en som representererer relatives om a generative hadvandere Autobert (Marsen) (Marsen) (Mars |                   |       |               |  |  |  |  |
|           | Date do to denotion you make a plane: public 2015     Terrates GU CONTEXT OF LICENCE COGICIES, NECROSOFT     STRIME OF DEAR-OUT ATION WITHOUGHS     STRIME OF DEAR-OUT ATION WITHOUGHS     STRIME OF DEAR-OUT ATION WITHOUGH OF DEAR-OUT ATION ATION ATION ATION ATION ATION     STRIME OF DEAR-OUT ATION WITHOUT ATION ATION ATION ATION ATION ATION     STRIME OF DEAR-OUT ATION WITHOUT ATION ATION ATION ATION ATION ATION ATION     STRIME OF DEAR-OUT ATION ATION ATION ATION ATION ATION ATION ATION ATION ATION     STRIME OF DEAR-OUT ATION ATION ATION ATION ATION ATION ATION ATION ATION     STRIME OF DEAR-OUT ATION ATION ATION ATION ATION ATION ATION ATION ATION ATION ATION ATION ATION     STRIME OF DEAR-OUT ATION ATION ATION ATION ATION ATION ATION ATION ATION ATION ATION ATION ATION ATION ATION     STRIME OF DEAR-OUT ATION ATION ATION ATION ATION ATION ATION ATION ATION ATION ATION     STRIME OF DEAR-OUT ATION ATION ATION ATION ATION ATION ATION ATION ATION ATION ATION ATION ATION     STRIME OF DEAR-OUT ATION ATION ATION ATION ATION ATION ATION ATION ATION ATION ATION     STRIME OF DEAR OUT ATION ATION ATION ATION ATION ATION ATION ATION ATION     STRIME OF DEAR OUT ATION ATION ATION ATION ATION ATION ATION ATION ATION ATION ATION ATION ATION ATION     STRIME OF DEAR OUT ATION ATION ATION ATION ATION ATION ATION ATION ATION ATION ATION ATION ATION ATION ATION     STRIME OF DEAR OUT ATION ATION ATION ATION ATION ATION ATION ATION ATION ATION ATION ATION ATION ATION ATION ATION ATION ATION ATION ATION ATION ATION ATION AT      |                   |       |               |  |  |  |  |
|           |                                                                                                    |                   |       |               |  |  |  |  |

- Parcourez
   l'intégralité du document
- Cliquez sur "j'ai lu"
- Puis cliquez sur "je valide"

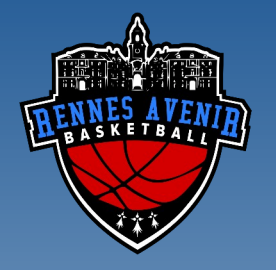

## Etape 5 : JE VERIFIE

- Vérifiez vos infomations
- Si vous trouvez des erreurs, elles sont encore modifiable
- Cliquez sur "je valide"

| •         |   | 0 0                                                                                                    | ) (                                                     |   |   |
|-----------|---|----------------------------------------------------------------------------------------------------|---------------------------------------------------------|---|---|
| Ar<br>ann | 4 | B C                                                                                                    |                                                         | 5 | 2 |
|           |   |                                                                                                    |                                                         |   |   |
|           |   |                                                                                                    |                                                         |   |   |
|           |   | 20<br>Marine Constanting of                                                                                                    |                                                         |   |   |
|           |   | 2+<br>0 #348                                                                                                    |                                                         |   |   |
|           |   | Territ ADM<br>Process Banado                                                                                                    |                                                         |   |   |
|           |   | The Contract of States                                                                                                    |                                                         |   |   |
|           |   | Tarlie (182 ov<br>Kon 193 mode de parte<br>Comptement activitati                                                                                                    |                                                         |   |   |
|           |   | 101 Autor Parabatrais<br>101 Autor Parabatrais<br>Autor (1) Autor (1)                                                                                                    | and con-                                                |   |   |
|           |   | The particular was policy and the                                                                                                    |                                                         |   |   |
|           | 7 |                                                                                                    |                                                         |   |   |
|           |   | Ó<br>a asount                                                                                                    |                                                         |   |   |
|           | / | in control o contropor tripolita en Els                                                                                                    |                                                         |   |   |
| /         |   | Solitable manufactor food analysis<br>inclosed of the Solitan Sol                                                                                                    | an da Pranancia.                                        |   |   |
| /         | 7 | £                                                                                                    |                                                         |   |   |
| /         | / | 2                                                                                                    |                                                         |   |   |
|           |   | Antonio Admad                                                                                                    |                                                         |   |   |
|           |   | <ul> <li>April and constrained and constrained and<br/>April and constrained and constrained<br/>April and constrained and an article and and<br/>april and constrained and an article and and<br/>april and constrained and an article and and an<br/>article and an article and an article and and an<br/>article and an article and an article and an<br/>article and an article and an article and an<br/>article and article and article and article and article<br/>and article and article and article and article and article<br/>article and article and article and article and article<br/>article and article and article article and article and article<br/>article article article article article article article article article<br/>article article article article article article article article article<br/>article article article article article article article article article article<br/>article article article article article article article article article article<br/>article article article article article article article article article article article<br/>article article artis article article article article article article article ar</li></ul> | adicas / listas politička<br>direc<br>siti commentation |   |   |
|           |   | > £                                                                                                    | indone .                                                |   |   |
| 1         |   | 0                                                                                                    |                                                         |   |   |
|           |   | 0                                                                                                    |                                                         |   |   |
|           |   | 2 c                                                                                                    | Revenue TVC                                             |   |   |
|           |   |                                                                                                    |                                                         |   |   |

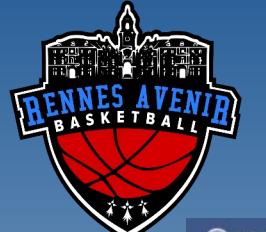

## Etape 6 : JE M'ENGAGE

| FBB      | DEMANDE DE RENDUVELLEMENT DE LICENCE «NOM CLUB»<br>«NOM CLUB»                                                                                                    | ? 🔐 🖉                                                                                                    |  |  |  |  |  |  |
|----------|----------------------------------------------------------------------------------------------------|----------------------------------------------------------------------------------------------------|--|--|--|--|--|--|
| 1)<br>9* |                                                                                                    | s (s)<br>B X<br>aveaure embrase                                                                                                    |  |  |  |  |  |  |
|          | AUTORISATION REPRÉSENTANT LÉGAL                                                                                                    |                                                                                                    |  |  |  |  |  |  |
|          | A secusionify) interim représentant de la securit de la securitation de la securit de la securit de la securit de la securit de | del de Tore                                                                                                    |  |  |  |  |  |  |
|          | X AUTORINE<br>REFUSE                                                                                                    | Uniquement pour<br>les mineurs                                                                                                    |  |  |  |  |  |  |
|          | Toot préleveur, agé és par l'Agence Française de Lutte contre le Dopage (AFLD) à procéder à tout prélévement relocations aux etectives<br>mouses lons d'un contrôle antidiques. Le reconnexis avair pris controlesance qu'un rethu de se soumettre à un contrôle est succeptible<br>d'estrainer des verchors disciplinaires.                                                                                                    |                                                                                                    |  |  |  |  |  |  |
|          | Consistential interfacements and account of<br>the support well know, presentational cash in TFBR, and equipables decounted by the club power? We amends a captor of allow monitoring<br>that is captor of any environment of a bandwided, of Procession de manifestation particles, also do non-commentation.                                                                                                    |                                                                                                    |  |  |  |  |  |  |
|          | At searlightig), Inco. Prince experiordant light<br>Prince cartile au Phonese, l'acceltaide des rensignements bouris les<br>Jertificatives produites paur nu denande de lance FFBE.<br>Fastoriae la FFBB et san Skales à retenveyer par courriei des othes promotiones                                                                                                    | e de                                                                                                    |  |  |  |  |  |  |
|          | Difference products derives, 1<br>Participe is FRBB à transmettre à ses particularis neue adresse électronégies à des fins prenetisennelles etitez commerciales.                                                                                                    |                                                                                                    |  |  |  |  |  |  |
|          | Notation channels a property presents Analasis are thereased have fingly of a relational principle approximation of the principle approximation of the pri | where the paper is the first field gave transport on the strength of the strength of the stre |  |  |  |  |  |  |
| /        | (Food self finals)                                                                                                    | L'adhérent valide<br>son adhésion                                                                                                    |  |  |  |  |  |  |

- Validez l'adhésion au club
- Notez nom et prénom au niveau de la flèche bleu
- Confirmez sur "je valide"